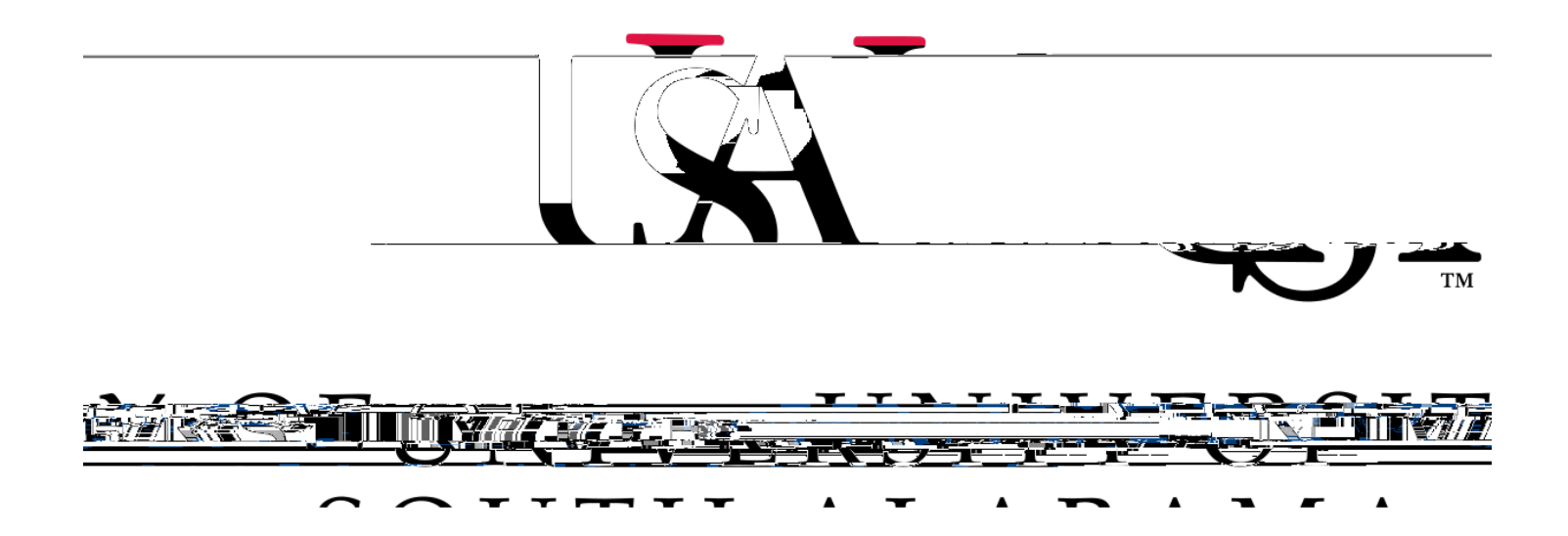

## **Procurement Card and Travel Services**

https://www.southalabama.edu/departments/financialaffairs/travelandprocurement/ 650 Clinic Drive, Suite 1400 Mobile, Alabama 36688 251.460.6242 Itemization means to assign a transaction to multiple Expense Types, e.g. Hotel and Meals.

1. To itemize an expense, click on the expense and select the Itemizations tab.

| Hotel \$95° 기기()   |   |                                      |                  |                                             | Ca                                                    | ncel Delete Expense Save Expe |
|--------------------|---|--------------------------------------|------------------|---------------------------------------------|-------------------------------------------------------|-------------------------------|
| Details Ite        |   |                                      |                  |                                             |                                                       | Hide Receip                   |
| @ Allere: co:      |   |                                      | * Required field | ĺ                                           |                                                       |                               |
| Zxpense Type *     |   |                                      |                  | and the second firms                        |                                                       |                               |
| Hotel              |   |                                      | × 1              |                                             | A WORLD CONTROL                                       |                               |
| Transaction Date * |   | Additional Information               |                  | Anna anna                                   | M 254.80 00/0522 8813<br>wrt 00/0522 10(0)<br>wmrt 1w | 4353 32800<br>ACCH 980.0      |
| 03/18/2022         | ± |                                      |                  |                                             |                                                       | 0.0490 M                      |
| w Sdor *           |   | City of Purchase                     |                  |                                             | Illustration                                          |                               |
| Marriott           |   | <ul> <li>Orlando, Florida</li> </ul> | × •              |                                             |                                                       |                               |
| Payment Type *     |   | ·                                    |                  | DS11 AUER<br>TO BE SETTLED<br>THERE YOU FOR | Only                                                  |                               |
| Cash/Person        |   |                                      |                  |                                             |                                                       |                               |
| Amount *           |   | Currency *                           |                  |                                             | See our "Privacy & Cookle Statement" on Marriott.com  |                               |
| 950.00             |   | US, Dollar and a second second       |                  | - W                                         | 15                                                    |                               |
| Regue.             |   |                                      |                  |                                             |                                                       |                               |
|                    |   |                                      |                  |                                             | 11 1 1 1 1 1 1 1 1 1 1 1 1 1 1 1 1 1 1                |                               |

2. Click Create Itemization.

| 🗲 🔿 Hot                        | el \$950.00  |                    |           |                     |
|--------------------------------|--------------|--------------------|-----------|---------------------|
| 03/18/2022   Marriott          | Hotels       |                    |           |                     |
| Dotails                        | Itomizations |                    |           |                     |
| 950.00                         |              | Itemized<br>\$0.00 | 44. Kata  | Remaini<br>\$950.00 |
| ats <mark>Hemization</mark>    | fiore 🗸 📃 🔄  | ×.                 | , <b></b> | Cre                 |
| o Itemizations.                |              |                    |           | No                  |
| to for the items on your recti | · *          |                    |           | Croate itemization  |

3. Select the first itemization and assign it a dollar value then click **Save Itemization**.

| Details             | Itemizations |                                               |
|---------------------|--------------|-----------------------------------------------|
| e^ĩa`iríg<br>Q⊑∩ ∩∩ |              | <sup>Ω</sup> ".⊌ <sup>1</sup> πέθά −<br>≪∩ ∩∩ |
|                     |              |                                               |
|                     |              |                                               |
|                     |              |                                               |
|                     |              |                                               |
|                     |              |                                               |
|                     |              |                                               |
|                     |              |                                               |
|                     |              |                                               |

4. To add another itemization click Create Itemization again and complete the required fields. Do this until you have itemized the entire transaction. Then click Save Expense.

| ← → Hot<br>03/18/2022 Marriott | ICCONTRACTOR   |        |         | _               | Gencel            | eta, <mark>manza I. Sava</mark> |
|--------------------------------|----------------|--------|---------|-----------------|-------------------|---------------------------------|
| a Chis                         | " itemižations |        |         |                 |                   |                                 |
| Amount<br>\$950.00             | \$950.00       | \$0.00 |         |                 | e                 |                                 |
| Create Itemization             | More Actions V |        |         | -\              |                   |                                 |
|                                |                |        |         | III             |                   | mu.ma <mark>n</mark> mi         |
| ■ X == 8 <sup>02/10/2022</sup> | Latal          |        | ¢025.00 | Not Show (114-) | None 18.51        | 200028                          |
| 03/18/2022                     | M Ki 🕂 🔧 Daity |        | \$25.00 |                 | 146<br>146<br>146 |                                 |

5. Once you have itemized an expense the word "Itemized" will be present under the amount.

| a these  |               | A                                                                                                    |                                              |                                                                                                    |                   |                             |                      |     |
|----------|---------------|----------------------------------------------------------------------------------------------------|----------------------------------------------|----------------------------------------------------------------------------------------------------|-------------------|-----------------------------|----------------------|-----|
|          | Mara soperate |                                                                                                    | Thereases a strategies, a set for providence | liket en agoster i som til figari fatter til dag bildet och                                                                                                    | St at             | Enserting Contract Contract | Allanda Combin       |     |
| Alexis.0 | Comment()     | Receipt&]-                                                                                                    | Rayment Type!?                               | Expense_Type]                                                                                                    | Kondon Dotails.() | DateJ                       | Requesied []         |     |
|          | e             | The second second second second second second second second second second second second second second second se | Cash/Personal Card                           | Taxi                                                                                                    |                   | 03/18/2022                  | \$45.00<br>Allocated | 0   |
|          | - 1 - <u></u> | And the second second                                                                                           | Cook (Dorono) Cord. as                       | an the second and the second second sec | Marriott Hotals   | 03/10/3033                  | \$950.00.            | τ.) |